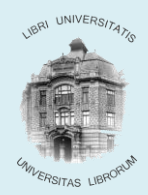

BIBLIOTECA CENTRALĂ UNIVERSITARĂ "LUCIAN BLAGA"

## PROCEDURĂ REZERVAREA PUBLICAȚIILOR ÎMPRUMUTATE

Rezervarea unei publicații este o opțiune disponibilă cititorilor pentru exemplarele care îndeplinesc următoarele condiții:

- fac parte Fondul de Împrumut
- sunt deja împrumutate în momentul căutării și
- nu mai este niciun exemplar disponibil pe raft din titlul dorit.
- Se realizează din WebOPAC prin opțiunea descrisă în continuare.

## Rezervări on-line făcute de utilizator:

1. În webOPAC se face autentificarea utilizatorului:

|                                        | login session - windows incernet i                                 | Explorer                                                          |                                     |
|----------------------------------------|--------------------------------------------------------------------|-------------------------------------------------------------------|-------------------------------------|
| <del>C</del> -                         | 1/2 http://aleph.bcucluj.ro:8991/F/GI                              | 27ILJ1Y77P389KM1GTGAKNNL1J2IP3TG9                                 | NBP8PHKP6TUQBYR-81229?func=file&fil |
| File Edit                              | View Favorites Tools Help                                          |                                                                   |                                     |
| 🚖 Favorites                            | 🟉 BCU Cluj - login session                                         |                                                                   |                                     |
| ALEPH                                  | Autentificați-vă                                                   | Inchidere sesiune                                                 | BCU Cluj<br>Cont utilizator         |
|                                        |                                                                    | Răsfoire                                                          | Căutare Lis                         |
|                                        |                                                                    |                                                                   |                                     |
| Pentru                                 | înregistrare introduc                                              | eți barcodul permisu                                              | ui în ambele casete:                |
| Pentru<br>ID/Bar                       | înregistrare introduc                                              | eți barcodul permisul                                             | ui în ambele casete:                |
| Pentru<br>ID/Bar<br>Parolă             | înregistrare introduc<br>cod utilizator:                           | eți barcodul permisul                                             | ui în ambele casete:                |
| Pentru<br>ID/Bar<br>Parolă<br>Bibliote | înregistrare introduc<br>cod utilizator:<br>:<br>eca:              | eți barcodul permisul<br>9999999<br>••••••<br>Biblioteca BCU Cluj | ui în ambele casete:                |
| Pentru<br>ID/Bar<br>Parolă<br>Bibliota | înregistrare introduc<br>cod utilizator:<br>:<br>eca:<br>• Anulare | eți barcodul permisul<br>9999999<br>••••••<br>Biblioteca BCU Cluj | ui în ambele casete:                |

## 2. Se caută publicații după o expresie de căutare :

| 🕼 BLU LIUJ - Laucare de Daza - Windows Internet i | Explorer                        |                       |                        |                                 |
|---------------------------------------------------|---------------------------------|-----------------------|------------------------|---------------------------------|
| 🔆 🔄 🗢 🙋 http://aleph.bcucluj.ro:8991/F/GI27IL     | J1Y77P389KM1GTGAKNNL1J2IP3TG9NE | P8PHKP6TUQBYR-77580   |                        | 🕈 🗙 🔎 Google                    |
| File Edit View Favorites Tools Help               |                                 |                       |                        |                                 |
| 🔆 Favorites 🛛 🄏 BCU Cluj - Căutare de bază        |                                 |                       |                        | 🔄 🔹 📾 🔹 📾 י                     |
|                                                   |                                 | BCU C                 | luj                    |                                 |
| ALEPH <u>Autentificați-vă</u>                     | Inchidere sesiune               | Cont utilizator       | Preferințe             | Baze de date                    |
|                                                   | Răsfoire                        | Căutare               | Lista rezultatelor     | Căutări anterioare              |
|                                                   |                                 |                       |                        |                                 |
|                                                   |                                 |                       |                        |                                 |
| Căutare de bază                                   | ă   Căutare multicâmp   Cău     | tare multibază   Căut | are avansată   Căutare | în limbaj comandă 丨             |
|                                                   |                                 |                       |                        |                                 |
| Căutare de bază                                   |                                 |                       |                        |                                 |
|                                                   |                                 |                       |                        |                                 |
| Introduceți termenul sau sintagma                 | comunicare                      |                       |                        |                                 |
| Câmpul în care se caută                           | Subiect 🔹                       |                       |                        |                                 |
| Cuvinte adiacente?                                | ⊙ Nu ⊖ Da                       |                       |                        |                                 |
| Baza de date în care se caută                     | Catalogul BCU Cluj 💌            |                       |                        |                                 |
| Start Anulare                                     |                                 |                       |                        |                                 |
|                                                   |                                 |                       |                        |                                 |
|                                                   |                                 |                       |                        |                                 |
| Limitare căutare:                                 |                                 |                       |                        |                                 |
|                                                   |                                 |                       |                        |                                 |
| Limba: Toate 🗾 🛛                                  | Din anul:                       | Până în anul:         | aaaa (Utilizați        | ? pentru trunchiere în cazul în |
| Format: Toate E                                   | Biblioteca: Toate               | •                     |                        |                                 |
|                                                   |                                 |                       |                        |                                 |

3. Se alege înregistrarea dorită și se selecteză biblioteca pentru a ajunge în ecranul cu exemplarele. Se dă clic pe <u>rezervare</u> la un exemplar din Fondul de împrumut pentru apelarea formularului de rezervare:

| File Edit View Favorites Tools Help X Contribute 🔤 Edit in Contribute 💆 Post to Blog X 🐑 - |                                          |                     |               |                   |                      |                |
|--------------------------------------------------------------------------------------------|------------------------------------------|---------------------|---------------|-------------------|----------------------|----------------|
| 🚖 Favorites 🛛 🚖 🏉 Suggested Sites 👻 🔊 Free Hotmail 🧯                                       | 🥙 Web Slice Gallery 👻 🙋 Customize I      | Links               |               |                   |                      |                |
| 🔠 👻 🌈 BIBLIOTECA CENTRALA UNI 🖉 BCU Cluj Colecții                                          | - exempl ×                               |                     |               |                   | 🙆 • 🖻                | - 🖃 🌐 - Pag    |
| BCU Cluj                                                                                   |                                          |                     |               |                   |                      |                |
| ALEPH Autentificați-vă                                                                     | Inchidere sesiune                        | Cont utiliz         | ator          | Preferințe        | Baze de              | date           |
|                                                                                            | Răsfoire                                 | Căutare             | e             | Lista rezultatelo | r Căutări ant        | erioare        |
|                                                                                            |                                          |                     |               |                   |                      |                |
| BCU Cluj Colecții - exemplare                                                              |                                          |                     |               |                   |                      |                |
| Author Alexa, Dragoș. Cartea cu secrete de marketing                                       | g, publicitate și design grafic          |                     |               |                   |                      |                |
|                                                                                            |                                          |                     |               |                   |                      |                |
| Clic pe "rezervare" pentru a face o cerere de                                              | rezervare (utilizatori autenti           | ficați).            |               |                   |                      |                |
| Clic pe "fotocopiere" pentru a solicita fotocop                                            | ierea unor pagini (serviciu ta           | axabil).            |               |                   |                      |                |
| Utilizatorii neînregistrați pot solicita fotocopii d                                       | lirect la <u>serviciul de livrare do</u> | ocumente.           |               |                   |                      |                |
|                                                                                            |                                          |                     |               |                   |                      |                |
| Selectați anul Toți 💙 volumul Toate 💙 bib                                                  | blioteca Biblioteca Centrală             | Asc                 | unde exem     | plarele împrun    | nutate start         |                |
| Panina anterinară                                                                          |                                          |                     |               |                   |                      |                |
|                                                                                            |                                          |                     |               |                   |                      |                |
| Descriere Statut exempar Data                                                              | a scadentă Ora scadentă                  | Biblioteca          | Colecție      | COTA              | Pagini Nr. de cereri | Barcod         |
| rezervare Impr. acasă 27/Sep                                                               | p/2010 20:00                             | Biblioteca Centrală | Fond Imprumut | 659/ALE           |                      | BIBCN200901403 |
| rezervare Impr. sală Dispor                                                                | nibil                                    | Biblioteca Centrală | Fond General  | 780058            |                      | BIBCN200901402 |
| fotocopiere Exemplar legal Dispor                                                          | nibil                                    | Biblioteca Centrală | Fond Legal    | LEGAL200901833    |                      | LEGAL200901833 |
| Pagina anterioară                                                                          |                                          |                     |               |                   |                      |                |

4. Se completează formularul pentru rezervare (se modifică, eventual, perioada de interes) și se dă clic pe butonul **Start**:

| Cerere de rezervare - C                                            | urta, Denisa          |                  |                            |
|--------------------------------------------------------------------|-----------------------|------------------|----------------------------|
| Publicație împrumutată până                                        | ă la data: 27/Sep/    | /2010 20:00      |                            |
| Exemplare disponibile se gà                                        | ásesc in următoar     | rele locații:    |                            |
| Punctul de livrare :                                               | Biblioteca Centrală 🗸 | •                |                            |
| Perioada de interes :                                              | de la 20100916        | pană la 20101116 | (Formatul datei: aaaallzz) |
| Introduceți informație suplin<br>Autorul articolului               | ientară, dacă est     | e necesar:       |                            |
| Titlul articolului                                                 |                       |                  |                            |
| Pagini                                                             |                       |                  |                            |
| Prima notă<br>(sau numărul locului pentru<br>servirea din depozit) |                       |                  |                            |
| A doua notă                                                        |                       |                  |                            |
| Servire urgentă                                                    |                       |                  |                            |
| Start Anulare                                                      |                       |                  |                            |

Iar în ecranul cu detalii se va da clic tot butonul Start.

5. Pentru verificarea înregistrării rezervării se va apela opțiunea **Cont utilizator** din meniul principal și se dă clic pe numărul de cereri de rezervare:

| BCU-Cluj Adm - Fişa personală de                        | e bibli      | otecă - Curta, Denisa |
|---------------------------------------------------------|--------------|-----------------------|
| BCU-Cluj Adm                                            |              |                       |
| Aveți 0 mesaje.                                         |              |                       |
| Activități (clic pentru a vedea mai multe informații, p | relungiri,   | ștergeri, etc.)       |
|                                                         | CUC50        |                       |
| Împrumuturi                                             | <u>0</u>     |                       |
| Lista împrumuturilor                                    | 127          |                       |
| Cereri de rezervare                                     | 3            |                       |
| Cereri de rezervare pe termen scurt(Booking             | ) <u>0</u> ( |                       |
| Cereri de fotocopiere                                   | <u>0</u>     |                       |
| Tranzacții financiare                                   | -2.00        |                       |
|                                                         |              |                       |
| Total cereri ILL                                        | 0            |                       |
| Cereri ILL în curs de rezolvare                         | 0            |                       |
| ILL încheiate de curând                                 | 10 zile      | 30 zile 60 zile       |
| Cereri pe nivel de titlu (Title Level Requests          | 0            |                       |

6. La terminarea căutărilor într-o sesiune cu autentificare în catalog (descrisă mai sus) este necesară **Închiderea sesiunii** altfel, există riscul de a se face solicitare de publicații de către următorul cititor pe ID-ul/Barcodul dvs.

După alegerea opțiunii Închidere sesiune se dă clic pe butonul Start ca în imaginea alăturată.

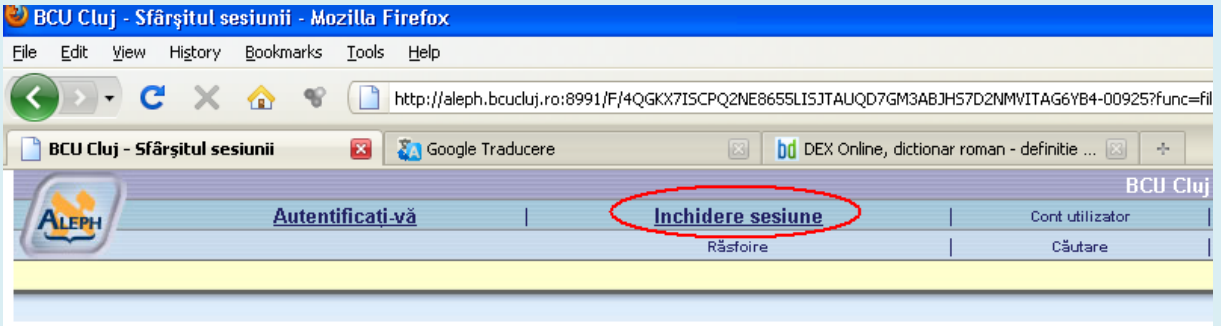

## Sfârșitul sesiunii

La încheierea sesiunii, arhiva căutărilor dvs. se șterge.

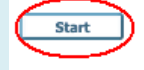

© 2004 Ex Libris